#### **TUTORIAL DE REGISTRO CURSOS GRATUITOS**

#### escuelalsejaen.es

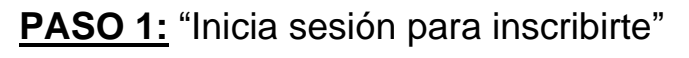

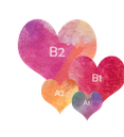

La Escuela Ofertas de Cursos

Inicio

Noticias Contacto

Iniciar sesión / Registro

Foro

# TALLER CERTIFICADO DIGITAL CON EL MÓVIL EN LENGUA DE SIGNOS

| Estado actual | Precio   | Primeros pasos                |
|---------------|----------|-------------------------------|
| NO INSCRITO   | Gratuito | Inicia sesión para inscribite |

### PASO 2: "Registra tu cuenta"

| Iniciar sesión                                                                                              | 8                                |
|----------------------------------------------------------------------------------------------------|----------------------------------|
| Para acceder a este curso es necesario iniciar sesión.<br>¡Introduce tus credenciales a continuación!       |                                  |
| Nombre de usuario o correo electrónico                                                                      |                                  |
| 8                                                                                                    |                                  |
| Contraseña                                                                                                  |                                  |
| 6                                                                                                    |                                  |
| C Recuérdame                                                                                                | Registrate                       |
| Acceder                                                                                                    | ¿No tiene una cuenta? ¡Crea una! |
| ¿Has olvidado tu contraseña?                                                                                | Registra tu cuenta               |
|                                                                                                    |                                  |
| B2 B1<br>B2 A1<br>B1<br>B2 A1<br>B1<br>B1<br>B1<br>B1<br>B1<br>B1<br>B1<br>B1<br>B1<br>B1<br>B1<br>B1<br>B1 |                                  |

# PASO 3: Escribe un "usuario", tu email y "Registrate"

| Iniciar sesión                                                                                                    | $\otimes$                                                           |
|----------------------------------------------------------------------------------------------------|---------------------------------------------------------------------|
| introduce tus credenciales a continuación!                                                                                                    |                                                                     |
|                                                                                                    | Regístrate                                                          |
| Contraseña                                                                                                    | Nombre de usuario                                                   |
| C Recuérdame                                                                                                    | UsuarioNuevo1                                                       |
| Acceder                                                                                                    | Email<br>Micorreo@email.com                                         |
| ¿Has olvidado tu contraseña?                                                                                                    | La confirmación del registro se enviará a tu correo<br>electrónico. |
| B2 BI<br>B2 CALL<br>B1 CALL<br>B1 CALL | Registrate                                                          |

Ahora **NO** pinches "Registra tu cuenta", mira tu correo en PASO 4

| Nombre de usuario o correo electrónico    |                                                                                                    |
|-------------------------------------------|----------------------------------------------------------------------------------------------------|
| 8                                         | Dogístrata                                                                                                    |
| Contraseña                                | Registrate                                                                                                    |
| 6                                         | ¿No tiene una cuenta? ¡Crea una!                                                                                              |
| Acceder<br>¿Has olvidado tu contraseña?   | El registro se ha realizado<br>correctamente, comprueba tu<br>bandeja de correo electrónico para<br>establecer tu contraseña. |
| B2 BI<br>B1<br>AT<br>AT<br>AT<br>AT<br>AT |                                                                                                    |

#### **PASO 4:** Mira tu correo (bandeja de entrada, spam o correo no deseado)

| 🗌 Correo no deseado කි                                                                             |                                                                    |  |
|----------------------------------------------------------------------------------------------------|--------------------------------------------------------------------|--|
| 🛆 Los elementos del correo electrónico no deseado se eliminarán permanentemente después de 30 días |                                                                    |  |
| De                                                                                                 | Asunto                                                             |  |
| ∨ Hoy                                                                                              |                                                                    |  |
| E EscuelaLSE <web@escuelalsejaen.es></web@escuelalsejaen.es>                                       | [Escuela LSE Jaén] Your username and password info Mmbre de usuari |  |
|                                                                                                    |                                                                    |  |

#### PASO 5:

[Escuela LSE Jaén] Your username and password info

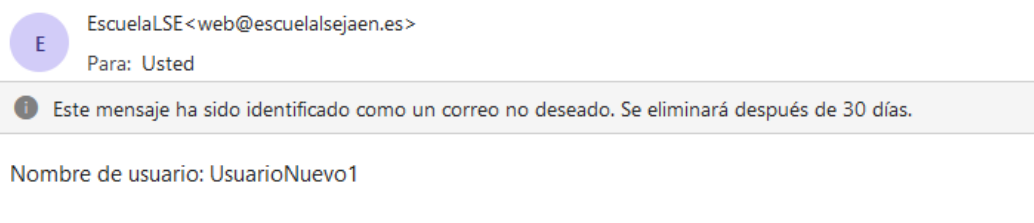

Para establecer tu contraseña, visita la siguiente dirección:

<https://escuelalsejaen.es/ramonescuela440/?action=rp&key=6eA3wJtm0ds\_ass2Y93&login=UsuarioNuevo1>

https://escuelalsejaen.es/ramonescuela440/

← Responder 🛛 🦰 Reenviar

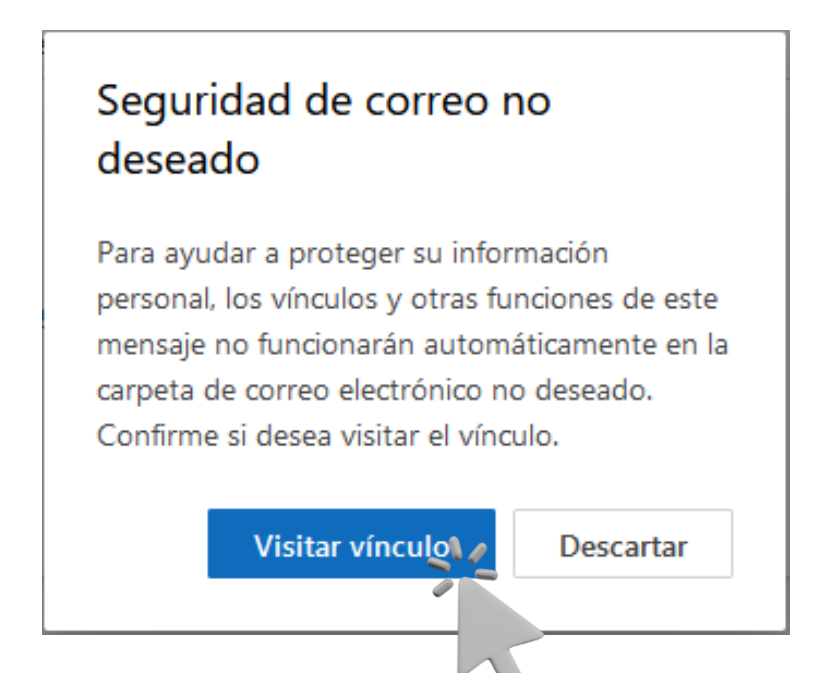

**PASO 6:** Pon tu contraseña y anótala en un lugar seguro. Después pincha "Guardar contraseña"

| Introduce a continuación tu nueva contraseña o genera una.                                                                                                    |    |
|----------------------------------------------------------------------------------------------------|----|
| Nueva contraseña<br>Mi.Contraseña-1 🚿                                                                                                    |    |
| Medio                                                                                                    |    |
| Sugerencia: La contraseña debe ser de al<br>menos doce caracteres. Para hacerla más<br>fuerte usa mayúsculas y minúsculas, números<br>y símbolos como ! " ? \$ % ^ y ). |    |
| Generar contraseña<br>Guardar contraseña                                                                                                    | •  |
| Acceder Registro                                                                                                    |    |
|                                                                                                    | ÷. |
|                                                                                                    |    |
| Español 🗸 Cambiar                                                                                                    |    |

# PASO 7: Acceder

| • | Tu contraseña ha sido restablecida. Acceden |  |
|---|---------------------------------------------|--|
| • | Ir a Escuela LSE Jaén                       |  |
|   |                                             |  |
|   | 🖅 Español 🗸 Cambiar                         |  |

**PASO 8:** Escribe tu "Usuario", "contraseña" y "Acceder". Marca la casilla "Recuérdame"

| Iniciar sesión                                                                                        | 8                                |
|----------------------------------------------------------------------------------------------------|----------------------------------|
| Para acceder a este curso es necesario iniciar sesión.<br>¡Introduce tus credenciales a continuación! |                                  |
| Nombre de usuario o correo electrónico                                                                |                                  |
| 은 UsuarioNuevo1                                                                                       |                                  |
| Contraseña                                                                                            |                                  |
| A Mi.Contraseña-1                                                                                     | Regístrate                       |
| Acceder                                                                                               | ¿No tiene una cuenta? ¡Crea una! |
| ¿Has olvidado tu cor                                                                                  | Registra tu cuenta               |
| B2 B1<br>A2 A1<br>A1<br>A1<br>A1<br>A1<br>A1<br>A1<br>A1<br>A1<br>A1<br>A1<br>A1<br>A1<br>A           |                                  |

# ¡ENHORABUENA! ¡YA ESTAS DENTRO!

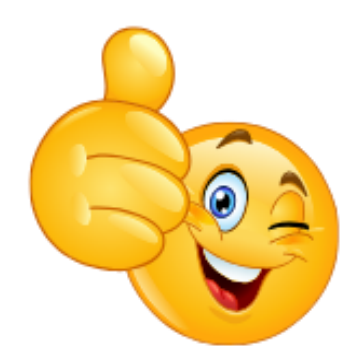